# **TLS-RF Funksystem der Serie 4**

# Kurzanleitung für die Inbetriebnahme

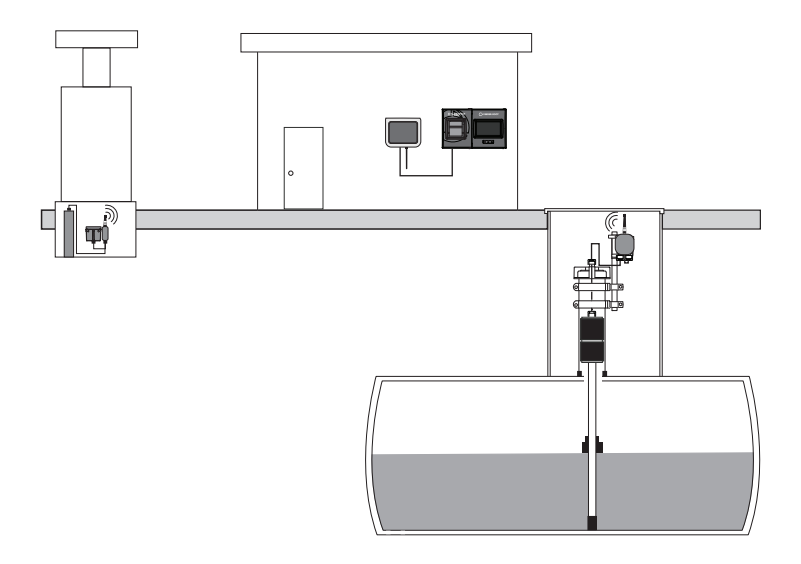

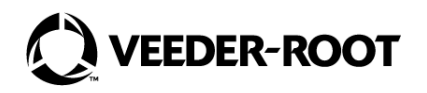

# **Hinweis**

# Hinweis: Dieses Handbuch ist eine Übersetzung – das Original ist in Englisch verfasst.

Veeder-Root übernimmt bezüglich dieser Veröffentlichung keinerlei Garantie, einschließlich, jedoch nicht beschränkt auf, die implizierten Garantien der Marktfähigkeit und der Eignung für einen bestimmten Zweck.

## Veeder-Root ist nicht haftbar für hierin enthaltene Fehler oder für beiläufige Schäden oder Folgeschäden in Zusammenhang mit der Bereitstellung, der Funktion oder der Nutzung dieser Veröffentlichung.

Die Informationen in diesem Handbuch können ohne Ankündigung geändert werden.

Diese Veröffentlichung enthält firmeneigene, urheberrechtlich geschützte Informationen. Alle Rechte vorbehalten. Kein Teil dieser Veröffentlichung darf ohne die vorherige schriftliche Genehmigung von Veeder–Root vervielfältigt, geändert oder in eine andere Sprache übersetzt werden.

| Sicherheitssymbole 1                                                          |
|-------------------------------------------------------------------------------|
| Sicherheits- und regulatorische Informationen – TLS–RF-Funksystem der Serie 4 |
| Paketinhalt1                                                                  |
| Steckverbinder – Schalter – LEDs                                              |
| Gateway-Panel3                                                                |
| Sender-Leiterplatte4                                                          |
| TLS-RF-Funksystem der Serie 4 – Installationsverfahren – Übersicht            |
| Erforderliches Spezialwerkzeug5                                               |
| Installationsverfahren- Übersicht5                                            |
| Gateway installieren und konfigurieren                                        |
| Installation der Gateway-Halterung6                                           |
| Gateway-Passwort ändern7                                                      |
| Gateway in der ATG registrieren13                                             |
| Gateway-Benutzerschnittstelle14                                               |
| Sender installieren                                                           |

# Abbildung

| Abbildung 1. Gateway-Panel                                                           |
|--------------------------------------------------------------------------------------|
| Abbildung 2. Sonden- und Stromkabel am Sender anschließen                            |
| Abbildung 3. Gateway-Halterung – Abmessungen Zoll [mm]                               |
| Abbildung 4. Beispiel Gateway-Etikett – IP-Adresse, Benutzername und Passwort8       |
| Abbildung 5. Ethernet-IP-Einstellungen – Windows 10 konfigurieren                    |
| Abbildung 6. Ethernet-IP-Einstellungen – Windows 11 konfigurieren                    |
| Abbildung 7. Beispiel Gateway-Anmeldeseite                                           |
| Abbildung 8. Fenster Gateway "Local User Accounts"                                   |
| Abbildung 9. Fenster Gateway "Edit User Account"                                     |
| Abbildung 10. Fenster "Change My Password"12                                         |
| Abbildung 11. Benachrichtigung "Password Updated Successfully"                       |
| Abbildung 12. Gateway Startseite mit erweitertem Menü14                              |
| Abbildung 13. 12,7 mm [1/2"] Klemme an Befestigungsschelle befestigen                |
| Abbildung 14. 12,7 mm Rohr mit 12,7 mm Klemmen an Rohrleitung befestigen             |
| Abbildung 15. Sender an 332295-001 Halterung befestigen                              |
| Abbildung 16. Klemmen an Halterung befestigen19                                      |
| Abbildung 17. Halterung in empfohlener Position für die Senderantenne installieren20 |
| Abbildung 18. Beispiel für Mag-Sonde-Senderkabel-Verbindungen                        |

# Tabellen

| Tabelle 1. | Gateway-Kitkomponenten | 1 |
|------------|------------------------|---|
| Tabelle 2. | Sender-Kitkomponenten  | 2 |

# **Sicherheitssymbole**

Die folgenden Sicherheitssymbole werden möglicherweise in diesem Handbuch verwendet, um Sie vor wichtigen Sicherheitsrisiken zu warnen und Ihnen wichtige Sicherheitshinweise zu geben.

#### EXPLOSIV

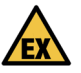

Kraft-/Brennstoffe und deren Dämpfe sind in höchstem Maße explosiv, wenn sie sich entzünden.

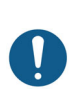

HINWEIS

Wichtige Informationen und/oder empfohlene Verfahren.

## Sicherheits- und regulatorische Informationen - TLS-RF-Funksystem der Serie 4

## Sicherheits- und regulatorische Informationen für das Gateway sind im MTCAP-868-041A Benutzerhandbuch zu finden, das verfügbar ist auf www.multitech.com/brands/multiconnect-

conduit-ap

EU-Konformitätserklärung, Dokument 577014-497, erklärt, dass das Sendersystem (einschließlich Batteriepack) die wesentlichen Anforderungen und sonstigen einschlägigen Bestimmungen der geltenden EU-Richtlinien erfüllt. Die Webadresse für den Download von 577014-497 ist unter 577014–245 ATEX EU Hinweis auf Handbücher in Fremdsprachen zu finden.

Veeder-Root Sicherheits- und regulatorische Informationen zu diesem Produkt finden Sie unter: https://www.veeder.com/eu-manuals

# **Paketinhalt**

Das Kit TLS-RF-Gateway der Serie 4 umfasst die Teile in Tabelle 1:

| Menge | Beschreibung                                                  |
|-------|---------------------------------------------------------------|
| 1     | TLS-RF Gateway der Serie 4                                    |
| 1     | 577014-482 Handbuch für Standortvorbereitung und Installation |
| 1     | 577014-483 Kurzanleitung                                      |
| 1     | RJ45-Ethernetkabel 1,8 m (6')                                 |
| 1     | Antenne                                                       |
| 1     | 5-V-Spannungsversorgung                                       |
| 1     | Montagehalterung                                              |
| 1     | Set Gummifüße                                                 |

#### Tabelle 1. Gateway-Kitkomponenten

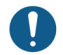

ktieren Sie Veeder–Root. eine Ersatz-5-Vnungsversorgung tiat wird. Die Verwendung anderen Spannungsverng kann zu Schäden am und zum Erlöschen der itie führen.

Das Kit TLS-RF-Sendersystem der Serie 4 umfasst die Inhalte in Tabelle 2:

| Tabelle 2. | Sender-Kitkomponenten |
|------------|-----------------------|
|------------|-----------------------|

| Menge | Beschreibung                                                                                                    |
|-------|----------------------------------------------------------------------------------------------------|
| 1     | TLS-RF Sender der Serie 4                                                                                                    |
| 1     | Batteriepack                                                                                                    |
| 1     | 577014–245 ATEX EU Hinweis auf Handbücher in<br>Fremdsprachen                                                                                       |
| 1     | 330020–528 oder 330020–835 Installationshardware-<br>Kit – Enthält die für die Installation des Senders und<br>Batteriepacks erforderliche Hardware |
| 1     | (nur für Kits mit 330020–528) 577014–127 Eigensicherer<br>Überspannungsschutz: Referenz für die Installation                                        |
| 1     | 577013–578 ATEX TLS Monitoring Systems<br>Standortvorbereitungs-Leitfaden für Installationsfirmen                                                   |
| 1     | 577014-497 TLS-RF-Funksystem der Serie 4 Sender und<br>Batteriepack EU-Konformitätserklärung                                                        |
| 1     | 331940–005 ATEX TLS Radio Group<br>Systembeschreibendes Dokument                                                                                    |
| 1     | 334195-001 Stromkabel 1,5 m (5')                                                                                                    |

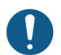

Batterien können NICHT vom Benutzer ausgetauscht werden. Batteriepack nur gegen Veeder-Root P/N 332425–XXX austauschen. 332425–013 liegt dem ATEX/UKEX 330020–836 Batteriepack-Ersatzkit bei.

#### **Gateway-Panel**

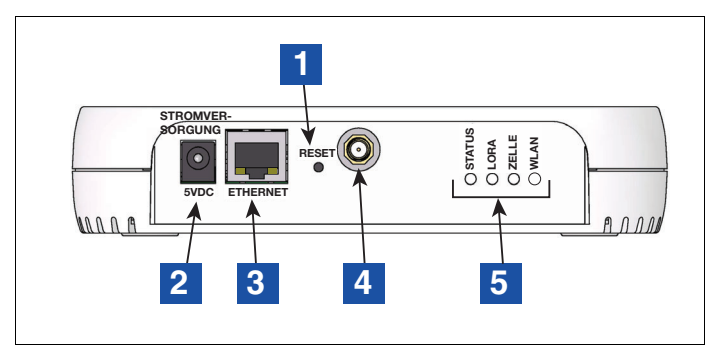

Abbildung 1. Gateway-Panel

# LEGENDE FÜR DIE ZAHLENFELDER Abbildung 1

- 1. Gateway-Reset
- 2. Gateway DC-Netzteilbuchse
- 3. Gateway Netzwerk RJ-45-Steckverbinder
- 4. Gateway-Antennenstecker Typ RP–SMA (Buchse)
- 5. Gateway LED-Statusanzeigen

Das Ändern der DIP-Schaltereinstellungen sollte nur in Absprache mit dem technischen Support von Veeder-Root erfolgen. Bei den meisten Installationen ist eine Änderung der Standardpositionen der DIP-Schaltereinstellungen nicht erforderlich.

Die LEDs des Senders schalten zur Energieeinsparung ab, wenn die rote D8-LED für etwa 2 Minuten eingeschaltet ist.

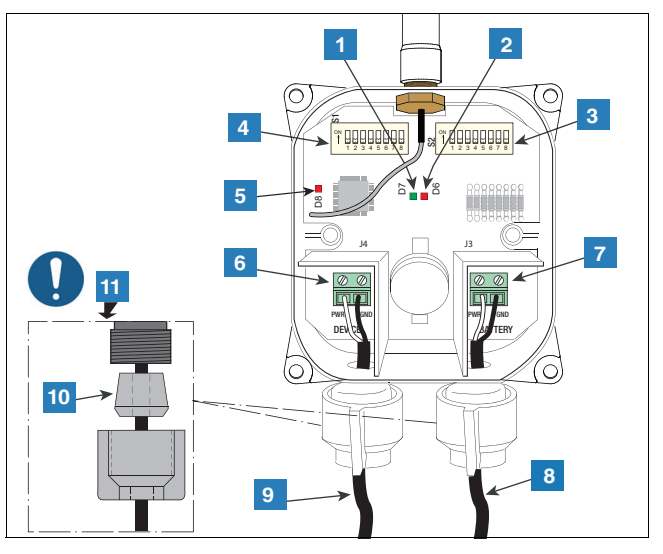

#### Abbildung 2. Sonden- und Stromkabel am Sender anschließen

#### **LEGENDE FÜR DIE ZAHLENFELDER ABBILDUNG 2**

- 1. Grüne LED (D7) EIN während einer Geräteabfrage vom Sender
- Rote LED (D6) EIN, wenn dem Funksystem Daten zur Übermittlung gesendet werden
- 3. Schalter 2 DIP-Schalter
- 4. Schalter 1 DIP-Schalter
- Rote LED (D8) EIN für 20 Sekunden, sobald der Funk eine Verbindung mit dem Gateway hergestellt hat. D8 schaltet innerhalb von 20 Sekunden ab, wenn die Funkverbindung vom Gateway getrennt wird und versucht, eine neue Verbindung herzustellen.

- 6. Eingangsklemmen des Geräts (PWR und GND). Polarität beachten!
- 7. Stromeingangsklemmen (PWR und GND).
- 8. Kabel von Batteriepack Polarität beachten
- 9. Kabel vom Überspannungsschutz
- 10. Zugentlastungsbuchse
- Die konische Buchse wie gezeigt ausrichten, wenn die Zugentlastung am Sender befestigt wird. Die Zugentlastungsmuttern von Hand festziehen, bis die Kabel sicher gehalten werden.

#### Erforderliches Spezialwerkzeug

- Sendersystem:
  - T15 Torx-Bit und Drehmomentschlüssel, geeignet für ein Drehmoment von 1,5 2 Nm (14 bis 18 inch-pounds).
  - Kleiner Schraubendreher (maximale Klingenbreite 2,4 mm [3/32"])
  - Abisolierzangen
- Gateway:
  - Vier 3,5mm (#6) -Schrauben, mit Dübeln
  - Schraubendreher
  - Bohrer

# Installationsverfahren- Übersicht

Siehe 577014–482 TLS-RF Funksystem der Serie 4 Handbuch für Standortvorbereitung und Installation für Einzelheiten zur Ausführung der folgenden Schritte.

- 1. Ggf. die Batterie-Isolierung von der ATG Pufferbatterie entfernen.
- 2. Die TLS-4xx-Konsole installieren und einschalten.
- 3. Die Gateway-Halterung an der Wand montieren.
- 4. ATG-Datum und -Zeit einstellen.
- 5. ETH2 für Kommunikation mit dem Gateway konfigurieren.
- 6. Gateway in ATG registrieren, dafür die auf dem Etikett auf der Geräterückseite (zeigt zur Wand, wenn es montiert ist) angegebene Seriennummer verwenden.
- 7. Gateway auf Montagehalterung montieren.
- 8. Gateway mit einem der (2) ETH2-Port RJ-45 Steckverbinder des ATG verbinden.
- 9. Gateway einschalten.
- 10. Sicherstellen, dass der Status im Gateway-Setup-Fenster "Registrierung erfolgreich" anzeigt.
- 11. Die folgenden Sender-Kenndaten notieren: Lage (z. B. Tanknummer und Produkttyp), Geräte-EUI, Seriennummer für das Gerät (z. B. Sonde), mit dem der Sender verbunden ist.
- 12. Den ersten Sender mit dem zugehörigen Gerät verbinden.
- 13. Den ersten Sender durch Anschluss an das zugehörige Batteriepack aktivieren.
- 14. Den Sender auf das Einschalten der hellroten LED (D8 ganz links auf Bedienfeld) beobachten, was auf die Verbindung des Senders mit dem Gateway-Netzwerk hinweist.
- Den ersten Sender der Adresse zuteilen, die der auf dem Fenster Diagnose > Modul > Geräte-Verzeichnis angegebenen Seriennummer des Geräts entspricht. Siehe Abschnitt "Herstellung der Kommunikation mit dem Sender" in 577014–482.
- 16. Es muss sichergestellt werden, dass die Seriennummer des Geräts (z.B. Sonde) im Fenster Setup > Geräte für den ersten Sender der in Schritt 11 notierten Seriennummer entspricht.
- 17. Wenn Sender 1 vom ATG erkannt wurde, Schritte 11 bis 17 für die restlichen Sender wiederholen. Erst wenn ein Sender erkannt wurde, können Sie mit dem nächsten fortfahren. Siehe Abschnitt Fehlerbehebung in 577014–482, für den Fall, dass ein Sender vom ATG nicht erkannt wird.

#### Installation der Gateway-Halterung

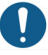

Weitere technische Informationen sind auf dem Etikett am Gateway zu finden.

Ggf. ist zu überprüfen, dass die Batterie-Isolierung vor der Gateway-Installation von der ATG-Pufferbatterie entfernt wurde. Ansonsten kann das dazu führen, dass das ATG das Gateway nicht erfolgreich registrieren kann.

- 1. Für optimalen Empfang sollte eine Montagewand in nächster Nähe des Lagertanks/Außenbereichs gewählt werden. Wenn die Montagewand festgelegt ist, eine Position für das Gateway bestimmen, in der es keine Hindernisse für die Antenne gibt und die den Verkehr der Mitarbeiter nicht stört. Die Gateway-Antenne sollte einen Abstand von mindestens 25,4 mm (1") von Objekten haben und so weit wie möglich von elektrisch leitenden Objekten (besonders Metall) entfernt sein. Gateway-Montagebereiche vermeiden, die Hindernisse aus Metall oder Quellen elektromagnetischer Störung in die Sichtlinie zwischen dem Gateway und Sendern bringen.
- 2. Halterung (siehe Abbildung 3) und Antenne aus dem Gateway-Installationskit nehmen. Eine Position an der Wand zur Befestigung der Gateway-Halterung finden.
- Die Halterung gegen die Wand halten und die Schraubenpositionen auf der Wand markieren. Löcher für die Schrauben bohren und Dübel einsetzen. Die Montagehalterung über die Dübel positionieren, auf Wunsch unter Verwendung des Gummifüße-Sets, und mit Schrauben sichern.

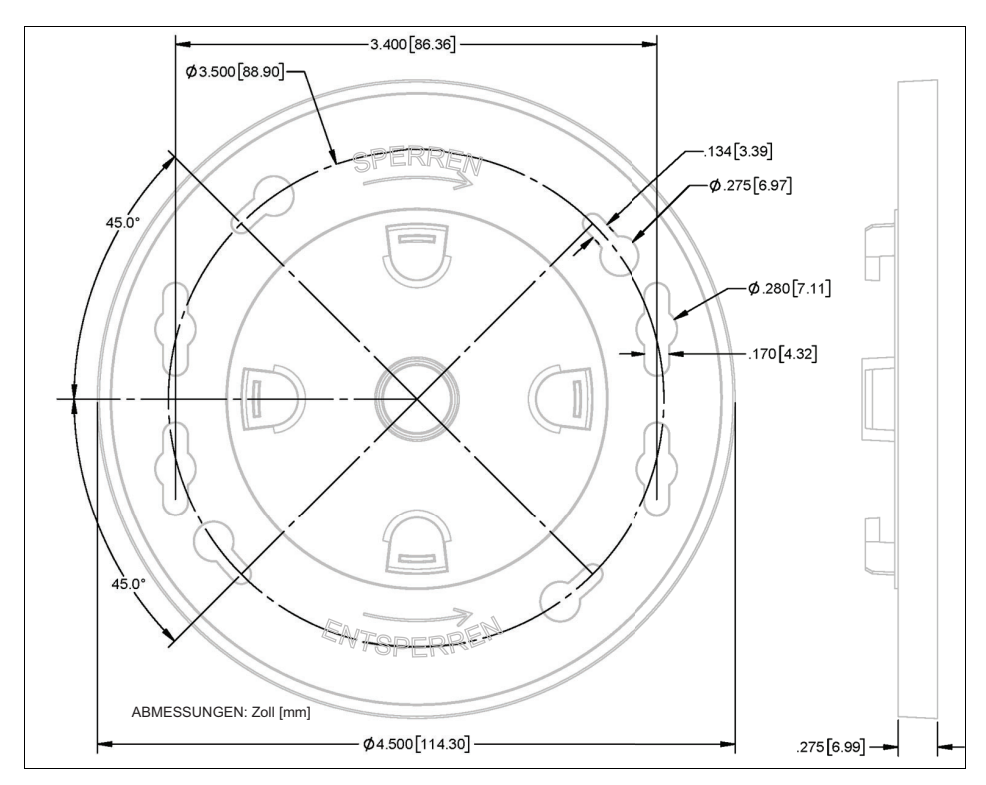

Abbildung 3. Gateway-Halterung – Abmessungen Zoll [mm]

#### Gateway-Passwort ändern

Es empfiehlt sich, das Standard-Gateway-Passwort zu ändern, um die Sicherheit des TLS-RF-Funksystems der Serie 4 zu erhöhen. Es sind folgende Schritte zur Änderung des Gateway-Passworts auszuführen.

 Die Standard-Gateway-IP-Adresse, Benutzername und Passwort vom Etikett auf der Geräterückseite ablesen. Die Standard-IP-Adresse, Benutzername und Passwort sind auf dem Etikett wie in Abbildung 4 gezeigt zu finden.

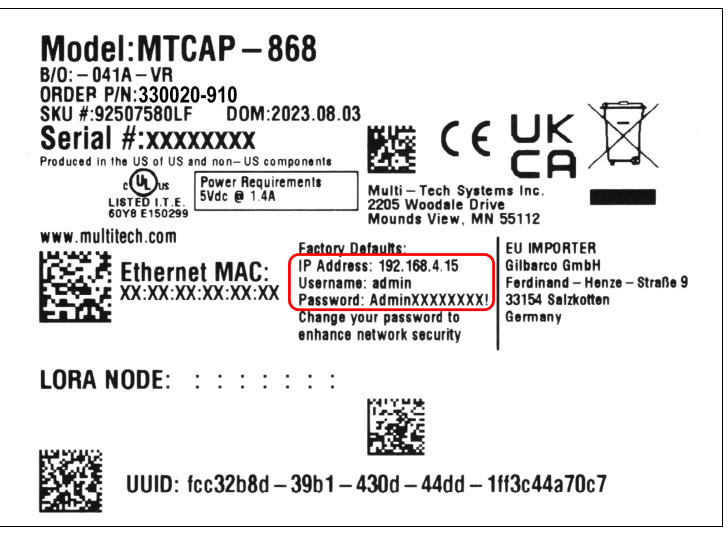

Abbildung 4. Beispiel Gateway-Etikett - IP-Adresse, Benutzername und Passwort

- Web Browser und Ethernet-IP-Einstellungen eines Ethernet-f\u00e4higen Ger\u00e4ts entsprechend der auf dem Gateway-Etikett abgelesenen IP-Adresse einstellen. Wenn die IP-Adresse beispielsweise 192.168.4.15 lautet, sind die Ethernet-IP-Einstellungen des Ger\u00e4ts wie folgt einzustellen:
  - DHCP/automatische IP-Adresszuweisung deaktivieren
  - IP-Adresse = 192.168.4.13
  - Subnetmaske = 255.255.255.0
  - Gateway = 192.168.4.1

Siehe Abbildung 5 (Windows 10) und Abbildung 6 (Windows 11) für ein Beispiel der Konfigurationsschritte für die Ethernet-IP-Einstellung.

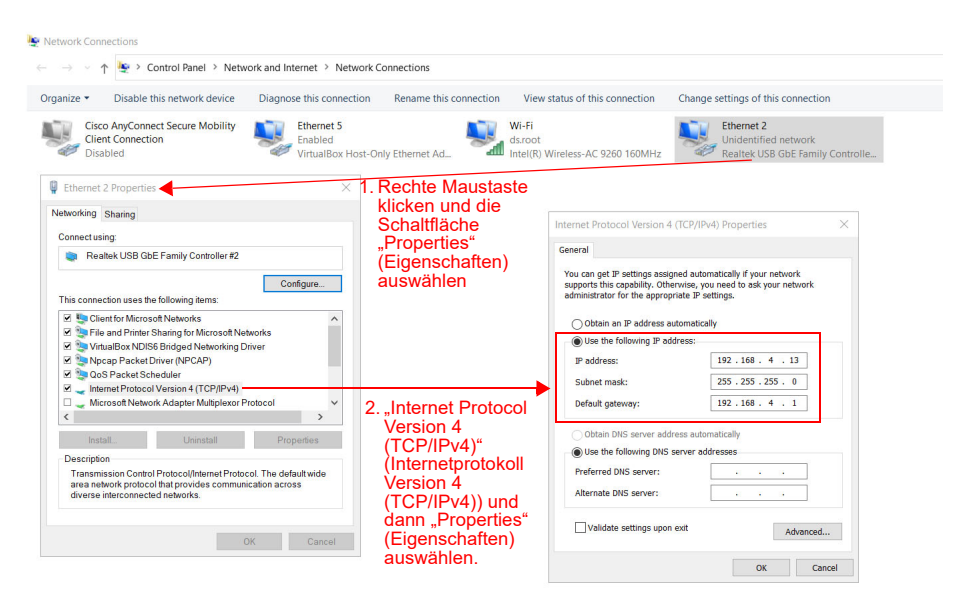

Abbildung 5. Ethernet-IP-Einstellungen – Windows 10 konfigurieren

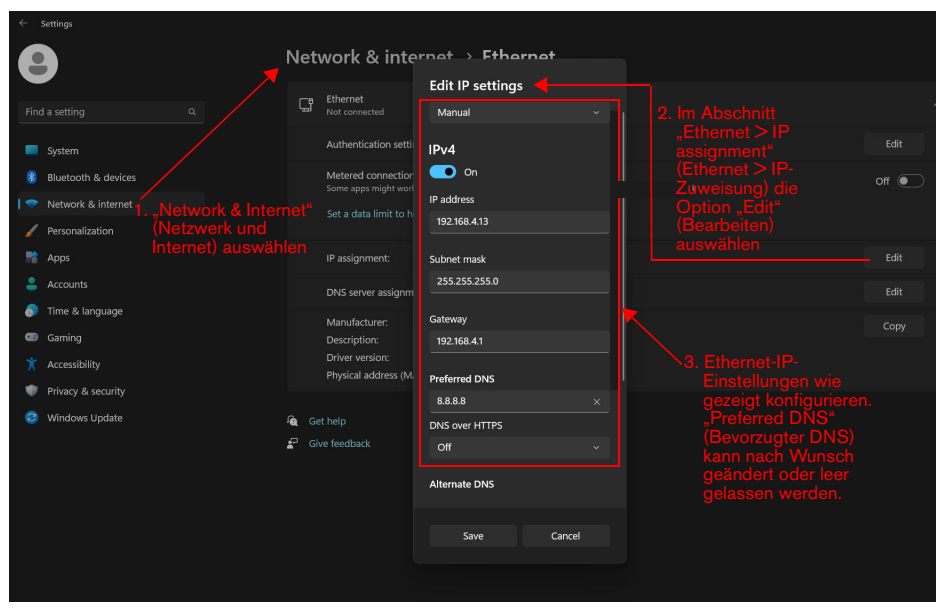

Abbildung 6. Ethernet-IP-Einstellungen – Windows 11 konfigurieren

 Netzwerk-Ports des Gateways und des Webbrowser-f\u00e4higen Ger\u00e4ts \u00fcber das Ethernet-Kabel des Gateways anschlie\u00dfen. Adresszeile des Webbrowsers auf die vom Gateway-Etikett abgelesene IP-Adresse (z. B. https://192.168.4.15) einstellen. Warten, bis die Gateway-Anmeldeseite geladen ist, wie in Abbildung 7 dargestellt.

| thorized users only. Individuals using this<br>excess of their authority, are subject to having all                                                                                   | VEEDER-ROOT                                         |
|----------------------------------------------------------------------------------------------------|-----------------------------------------------------|
| Ionitored and recorded by system personner.<br>essly consents to such monitoring and is<br>reveals possible evidence of criminal activity,<br>the evidence of such monitoring to law. | mPower <sup>™</sup> Edge Intelligence Conduit<br>AP |
| the evidence of such monitoring to law                                                                                                    | Lusername                                           |
|                                                                                                    | Password O                                          |
|                                                                                                    | 된 Login                                             |
|                                                                                                    | MULTITECH                                           |

Abbildung 7. Beispiel Gateway-Anmeldeseite

| 207 | mPower <sup>™</sup> Edge Intelligence Cor | duit AP - Applic     | ation Enable | ement Platf     | orm                             |                              |                  |             |
|-----|-------------------------------------------|----------------------|--------------|-----------------|---------------------------------|------------------------------|------------------|-------------|
| 501 | MTCAP-915-041A Firmware 6.3.0 TI          | S-RF Series 4 Gatewa | ny .         |                 |                                 |                              |                  |             |
|     |                                           | LOCAL US             | ER ACCOL     | INTS 🗿          |                                 |                              |                  |             |
|     | Home                                      | 🗮 Users              |              |                 |                                 |                              |                  |             |
|     | 🏟 Setup                                   | ENABLED              | USERNAME     | ROLE            | CREATION DATE                   | LAST LOGIN                   | PASSWORD CHANGED | OPTIONS     |
|     | 2. Administration                         | 1                    | admin        | tlsrf-user      | 07/14/2023 18:53:26             | 09/01/2021 07:14:37          | 09/01/21         | 1 -2        |
| 1   | User Accounts                             |                      |              |                 |                                 |                              | Records:         | 10 25 50 10 |
|     | Access Configuration                      |                      |              |                 |                                 |                              |                  |             |
|     | Web UI Customization                      |                      |              |                 |                                 |                              |                  |             |
|     | Usage Policy                              |                      |              |                 |                                 |                              |                  |             |
|     | Support                                   |                      |              |                 |                                 |                              |                  |             |
|     | =¥ Status & Logs                          |                      |              |                 |                                 |                              |                  |             |
|     | 1 Help                                    |                      | MULTITECH    | f 🔘 Copyright 🛙 | 1995 - 2023 by Multi-Tech Syste | ms, Inc All rights reserved. |                  |             |

Abbildung 8. Fenster Gateway "Local User Accounts"

5. Auf der Seite "Edit User Account" (Benutzerprofil bearbeiten) die Schaltfläche "Change Password" (Passwort ändern) auswählen. (Punkt 1, Abbildung 9).

|                      | EDIT USER ACCOUNT 📀     |                 |
|----------------------|-------------------------|-----------------|
| Home                 | \<br>\<br>⊟ Users       |                 |
| 🏟 Setup              | User Details            |                 |
| 🍰 Administration     | Cabled                  |                 |
| User Accounts        | Username                | Role            |
| Access Configuration | admin                   | tlsrf-user *    |
| Web UI Customization | First Name              | Last Name       |
| Usage Policy         |                         |                 |
| Support              | Title                   | Division        |
| ≕¥ Status & Logs     | Employee Identification |                 |
| ⑦ Help               |                         | Change Password |
|                      | Contact Information     |                 |

Abbildung 9. Fenster Gateway "Edit User Account"

6. Im Fenster "Change My Password" (Passwort ändern) das vom Gateway-Etikett abgelesene Passwort in das Feld "Old Password" (Altes Passwort) eingeben und im Feld "New Password" (Neues Passwort) das gewünschte neue Passwort eingeben, das den im Fenster aufgeführten Richtlinien entsprechen muss. Schaltfläche "OK" drücken (Punkt 1, Abbildung 10).

| d Password                                                                     |                                    | New Password             |                  |
|--------------------------------------------------------------------------------|------------------------------------|--------------------------|------------------|
| <b>6</b>                                                                       | Θ                                  | 6                        | 0                |
| <ol> <li>At least 6 character</li> </ol>                                       | s long                             |                          |                  |
| 1. At least o character                                                        | storig                             |                          |                  |
| 2. At most 64 characte                                                         | ers long                           |                          |                  |
| <ol> <li>At most 64 characters</li> <li>Characters from at</li> </ol>          | ers long<br>east 1 of 4 character  | classes (Uppercase, Lo   | wercase. Numerio |
| <ol> <li>At most 64 characters</li> <li>Characters from at Special)</li> </ol> | ers long<br>least 1 of 4 character | r classes (Uppercase, Lo | wercase, Numerio |

Abbildung 10. Fenster "Change My Password"

7. Die Meldung beachten, dass das Passwort erfolgreich aktualisiert wurde (Punkt 1, Abbildung 11). Die Benachrichtigung kann ausgeblendet werden.

|                      | EDIT USER ACCOUNT 📀     | User*admin* pass | word updated |
|----------------------|-------------------------|------------------|--------------|
| 🚦 Home               | i≡ Users                |                  |              |
| 🏟 Setup              | User Details            |                  |              |
| 2. Administration    | Cabled                  |                  |              |
| User Accounts        | Username                | Role             |              |
| Access Configuration | admin                   | tlsrf-user *     |              |
| Web UI Customization | First Name              | Last Name        |              |
| Usage Policy         |                         |                  |              |
| Support              | Title                   | Division         |              |
| =¥ Status & Logs     | Employee Identification |                  |              |
| ⑦ Help               |                         | Change Password  |              |
|                      | Contact Information     |                  |              |

Abbildung 11. Benachrichtigung "Password Updated Successfully"

#### Gateway in der ATG registrieren

- 1. ATG für die Kommunikation mit dem Gateway konfigurieren und dann das Gateway im ATG registrieren. Weitere Einzelheiten sind in den Abschnitten "ATG Gateway Setup" und "Gateway mit dem ATG verbinden und registrieren" im 577014–482 TLS-RF Funksystem der Serie 4 Handbuch für Standortvorbereitung und Installation aufgeführt.
- 2. Das Gateway auf der Halterung positionieren und zum Einrasten im Uhrzeigersinn drehen. Nach der Montage auf der Halterung zeigen die Gateway-Antenne und das Gerätepanel nach unten zum Boden.
- 3. Die Gateway-Antenne auf den Antennensteckverbinder unten an der Einheit schrauben.
- 4. Wenn die Montagewand aus Metall ist, die Gateway-Antenne um 45 Grad hoch aus der Vertikalen drehen, ansonsten sollte die Antenne senkrecht nach unten zeigen.
- 5. Das Ethernetkabel zwischen Gateway und ATG anschließen. Das Gateway muss mit dem ETH2-Port der TLS-Konsole (einer der (2) RJ-45-Steckverbinder) verbunden sein.
- 6. Das Gateway-Stromkabel in eine fest zugeordnete Steckdose einstecken.
- Gateway einschalten die LED-Indikatoren auf der Gateway-Panel-Schnittstelle beobachten (Ref. Abbildung 1) und abwarten, bis die LORA-LED dauerhaft leuchtet und die STATUS-LED im Zweiertakt blinkt. Das weist darauf hin, dass das Gateway einsatzbereit ist. Es sind jedoch rund 3 weitere Minuten erforderlich, nachdem die Gateway-LED die Einsatzbereitschaft angezeigt hat, bis das ATG Kennungs-/Statusdaten des Gateways erhält und dann das Gateway im ATG registriert.

#### Gateway-Benutzerschnittstelle

Das Gateway stellt eine Benutzerschnittstelle (UI) bereit, auf die über einen Webbrowser zugegriffen werden kann. Obwohl bei den meisten Installationen des TLS-RF-Funksystem der Serie 4 keine Änderungen an der Gateway-Konfiguration über die Benutzeroberfläche erforderlich sind, können bestimmte Installationen von der Gateway-Konfiguration profitieren oder Konfigurationsänderungen über die Benutzerschnittstelle erfordern.

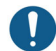

Die Gateway-Benutzerschnittstelle kann durch Drücken der Reset-Taste des Gateways (zwischen 5 und 30 Sekunden lang drücken und dann loslassen) auf die Werkseinstellungen zurückgesetzt werden. Hinweis: Wenn die Reset-Taste des Gateways weniger als 5 Sekunden lang gedrückt und dann losgelassen wird, dann führt das Gateway einen Neustart durch, ohne seine Konfiguration zu ändern.

Nach der Anmeldung in der Gateway-Benutzerschnittstelle, wie im Abschnitt "Gateway-Passwort ändern" beschrieben, wird die Startseite Device Information (Geräteinformationen) angezeigt. Abbildung 12 zeigt die Startseite mit dem Menü der verfügbaren Seiten auf der linken Seite vollständig erweitert an.

| CAP-868-041A Firmware 6.3.0 | TLS-RF Series 4 Gateway |                                                      |                                             |                       |
|-----------------------------|-------------------------|------------------------------------------------------|---------------------------------------------|-----------------------|
|                             | DEVICE INFORMAT         | ION                                                  |                                             |                       |
| Home                        |                         |                                                      |                                             |                       |
|                             | Model Number            | MTCAP-868-041A                                       | Current Time                                | 8/21/2023, 7:15:59 PM |
| 🏟 Setup                     | Serial Number           | 21469195                                             | Up Time                                     | 2 days 21:01:41       |
| Notwork Interferen          | Custom Name             | TLS-RF Series 4 Gateway                              | WAN Transport                               | Ethernet              |
| Network interfaces          | Custom ID               | 330020-910                                           | Current DNS                                 | Not Acquired          |
| DHCP Configuration          | Firmware                | 6.3.0                                                |                                             |                       |
| Time Configuration          | WAN                     |                                                      | LAN                                         |                       |
| 🔒 Administration            | Ethernet (eth0)         |                                                      | · ý· No network interface configured as LAN |                       |
|                             | Mode                    | Static                                               |                                             |                       |
| User Accounts               | MAC Address             | 00:08:00:4B:80:2C                                    |                                             |                       |
| Access Configuration        | IPv4 Address            | 192.168.4.15                                         | LoRa                                        |                       |
| Web III Customization       | Mask                    | 255.255.255.0                                        | Madel Number                                | MTCAR LORA 969        |
| Web of oustonnization       | Gateway                 | 192.168.4.1                                          | Moder Number                                | MTCAP-LORA 308        |
| Usage Policy                | DNS                     |                                                      | Hardware                                    | MTCAP-LORA-1.5        |
| Support                     | 802.1X Auth Type        | None                                                 | Frequency Band                              | 808                   |
|                             |                         |                                                      | EUI                                         | 00-80-00-00-01-00-F6  |
| ≓¥ Status & Logs            | Last update: 7:16:40 PM |                                                      |                                             |                       |
| Statistics                  |                         |                                                      |                                             |                       |
| Help                        | MULTITE                 | CHO Copyright © 1995 - 2023 by Multi-Tech Systems, I | Inc. · All rights reserved.                 |                       |

Abbildung 12. Gateway Startseite mit erweitertem Menü

Es folgt eine Beschreibung der Funktionalität der einzelnen Seiten:

| Menü                                      | Untermenü                                                             | Funktionalität                                                                                                    |
|-------------------------------------------|-----------------------------------------------------------------------|----------------------------------------------------------------------------------------------------|
| Home<br>(Startseite)                      |                                                                       | Übersicht der Gateway-Konfiguration (siehe Abbildung 12)                                                                                                    |
| Setup<br>(Einrichtung)                    | Network Interfaces<br>(Netzwerk-<br>Schnittstellen)                   | Enthält die folgenden konfigurierbaren eth0-Felder:<br>• IP-Adresse (Standard – 192.168.4.15)<br>• IPv4-Modus (Standard – Statisch)<br>• Netzwerkrichtung (Standard– WAN)                                                                                                    |
|                                           | DHCP Configuration<br>(DHCP-Konfiguration)                            | Ermöglicht die Konfiguration des Gateways als DHCP-Server.                                                                                                    |
|                                           | Time Configuration<br>(Zeitkonfiguration)                             | Datum und Uhrzeit des Gateways einstellen<br>Das Gateway bietet keine Datums- und Uhrzeitsicherung,<br>wenn es nicht mit Strom versorgt wird. Daher werden<br>Datum und Uhrzeit nach einem Aus- und Wiedereinschal-<br>ten auf die Standardeinstellungen zurückgesetzt. Das<br>Gateway über eine unterbrechungsfreie Stromversorgung<br>(USV) mit Strom versorgen, um Datum und Uhrzeit auch<br>bei Stromausfällen beizubehalten. |
|                                           |                                                                       | SNTP aktivieren.                                                                                                    |
| Administration<br>(Verwaltung)            | User Accounts<br>(Benutzerkonten)                                     | Passwort ändern.                                                                                                    |
|                                           | Access Configuration<br>(Zugriffskonfiguration)                       | Enthält die folgenden konfigurierbaren Felder:<br>• Webserver-Ports<br>• SSH-Port<br>• Reverse SSH Tunnel (Standard– Deaktiviert)                                                                                                    |
|                                           | Web UI Customization<br>(Anpassung der Web-<br>Benutzerschnittstelle) | Produkt- und Supportinformationen, die sich speziell auf die<br>Gateway-P/N beziehen und auf der Startseite als benutzerdefinierte<br>ID angegeben sind.                                                                                                    |
|                                           | Usage Policy<br>(Nutzungsrichtlinie)                                  | Gateway-Nutzungsrichtlinie                                                                                                    |
|                                           | Support<br>(Unterstützung)                                            | Kontaktinformationen des technischen Supports für das TLS–RF<br>Funksystem der Serie 4, die sich speziell auf die Gateway-P/N<br>beziehen und auf der Startseite als benutzerdefinierte ID<br>angegeben sind.                                                                                                    |
| Status & Logs<br>(Status und<br>Einträge) | Statistics (Statistiken)                                              | Daten zur drahtlosen Kommunikation wie Anzahl der CRC-Fehler,<br>der Netzwerkverbindungsanfragen/-antworten, Gesamtzahl der<br>Pakete und Anzahl der verlorenen Pakete.                                                                                                    |

#### Sender installieren

Ein Sender/Batteriepack Set ist für jede Sonde erforderlich, das vom ATG überwacht werden soll. Die nachfolgenden Schritte zur Installation des Sendersystems in einem Domschachtbefolgen. Siehe 577014–482 TLS-RF Funksystem der Serie 4 Handbuch für Standortvorbereitung und Installation für Einzelheiten zur Installation des Sendersystems in einem Zapfsäulensumpf.

Beim Wiederanbringen der Senderabdeckung am Gehäuse Folgendes überprüfen, um eine wasserdichte Abdichtung zu gewährleisten:

- Auf den Schrauben sind Sicherungsscheiben montiert.
- Es sind keine Lücken zwischen der Abdeckung, den Sicherungsscheiben und dem Gehäuse vorhanden.
- Die Dichtung sitzt ordnungsgemäß in der Abdeckung.
- Schrauben werden mit einem Drehmoment zwischen 1,5 und 2 Nm angezogen.
- Die zwei 12,7 mm [1/2"] Klemmen an den zwei Befestigungsschellen aus dem Installationshardware-Kit (330020–528 oder 330020–835) (50,8 mm [2"] oder 101,6 mm [4"], je nach Bedarf), wie in Abbildung 13 gezeigt, befestigen. Die Befestigungsschellen so ausrichten, dass die Löcher für 12,7 mm (1/2") (Punkt 4) Klemmen vertikal ausgerichtet sind.

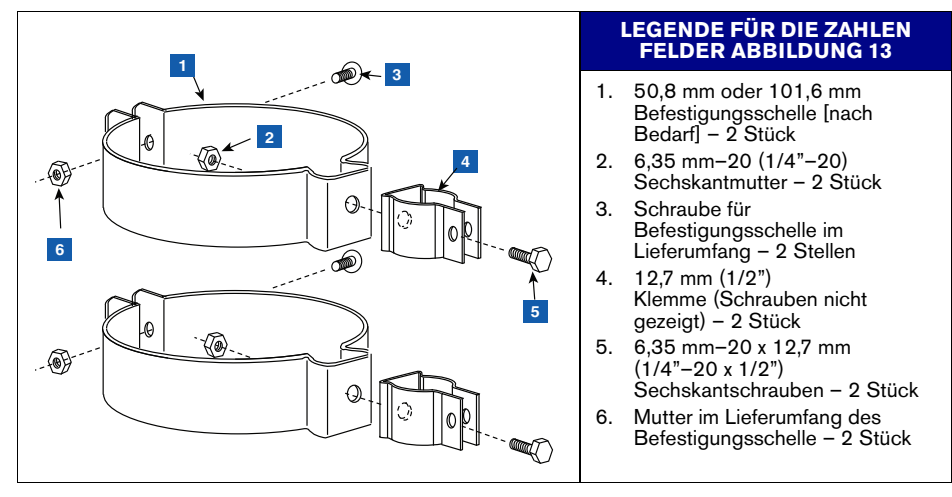

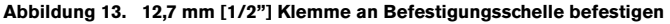

 12,7 mm (1/2") Rohr an 12,7 mm (1/2") Metallklemmen, wie in Abbildung 14 gezeigt, befestigen und festziehen. Die Klemmschrauben sind in die Klemmen integriert und dafür sind keine Befestigungsmuttern erforderlich.

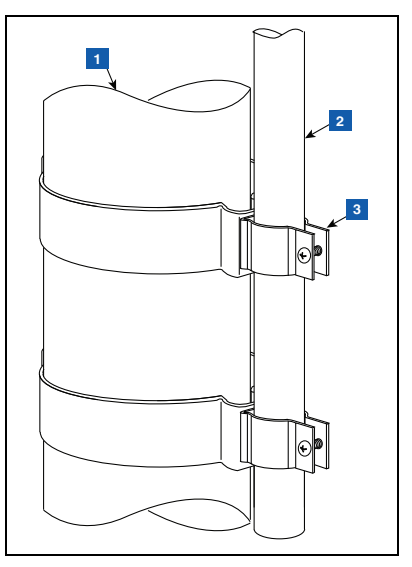

Abbildung 14. 12,7 mm Rohr mit 12,7 mm Klemmen an Rohrleitung befestigen

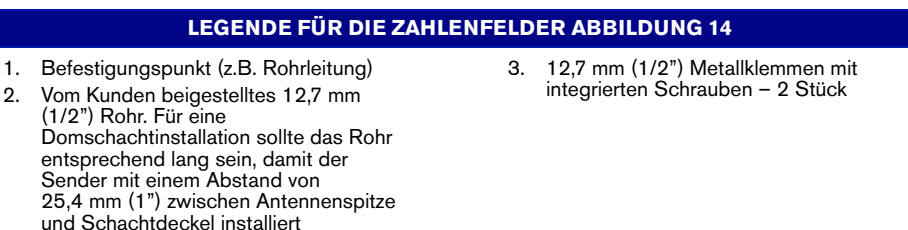

werden kann.

3. Sender wie in Abbildung 15 gezeigt an Halterung befestigen.

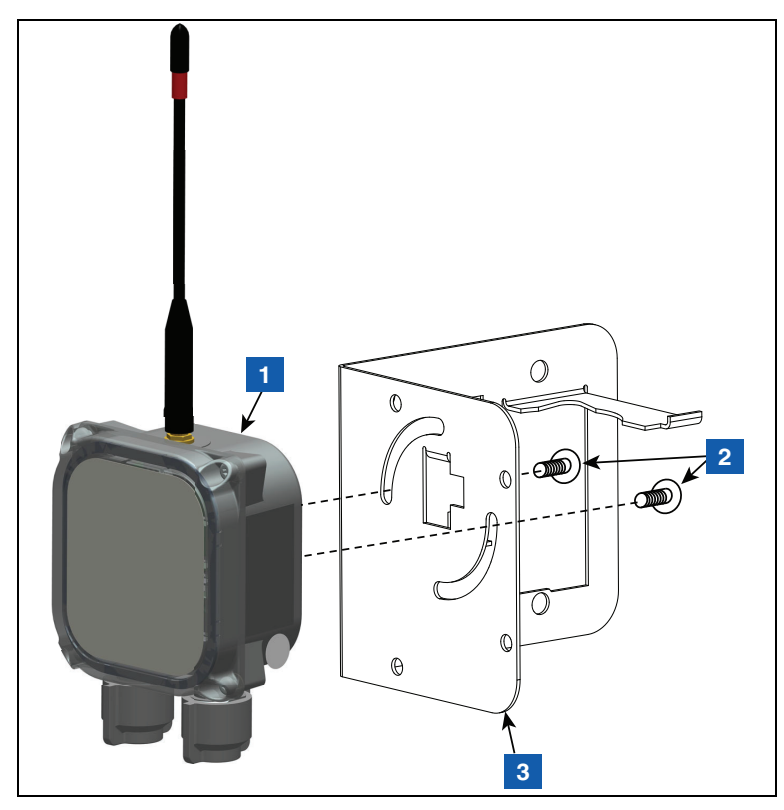

Abbildung 15. Sender an 332295-001 Halterung befestigen

# LEGENDE FÜR DIE ZAHLENFELDER ABBILDUNG 15

1. Sender

3. Halterung

2. #10-32 x 12,7 mm (½") Taptite-Schraube - 2 Stück 4. Zwei 12,7 mm (1/2") Kunststoffklemmen, wie in Abbildung 16 gezeigt, an der Halterung befestigen.

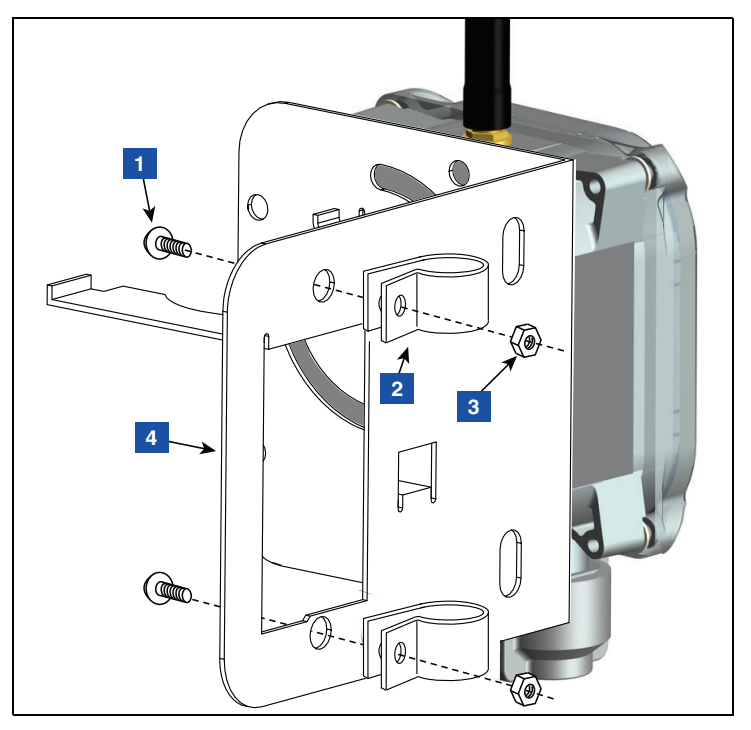

Abbildung 16. Klemmen an Halterung befestigen

# LEGENDE FÜR DIE ZAHLENFELDER ABBILDUNG 16

- 1. #10-32 x 12,7 mm (1/2") Taptite-Schraube - 2 Stück
- 2. 12,7 mm (1/2") Kunststoffklemme 2 Stück

- 3. #10-32 Sechskantmutter 2 Stück
- 4. Halterung

5. Die in Schritt 4 installierten Klemmen auf der Rückseite der Halterung lösen und die beiden Klemmen über das Rohr nach unten schieben. Die Halterung so positionieren, dass die Spitze der Antenne rund 25,4 mm (1 Zoll) unter der Schachtoberseite ist, dann die beiden Klemmen festziehen (siehe Abbildung 17). Den Batteriepack wie gezeigt in die Halterung einsetzen.

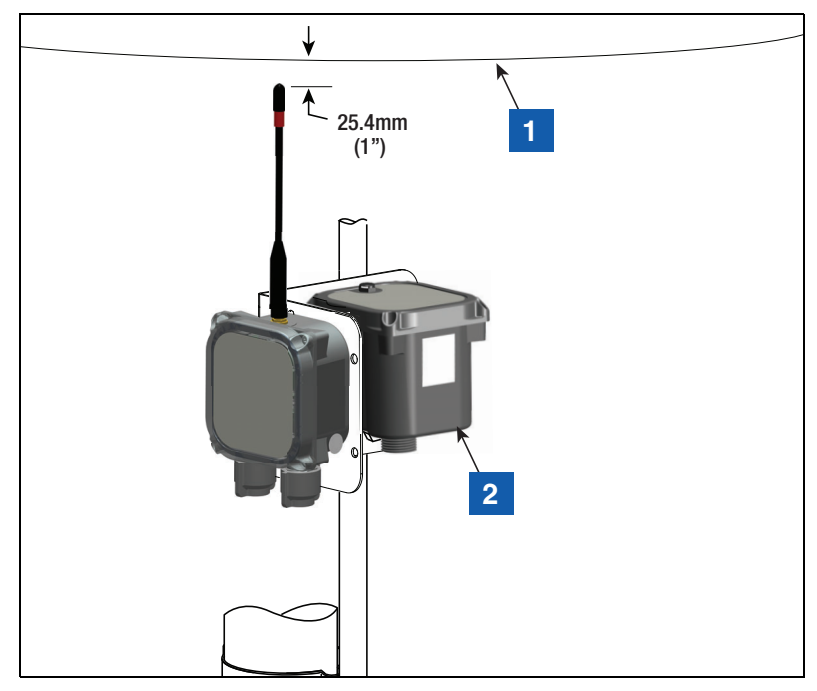

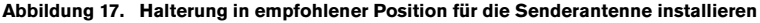

# LEGENDE FÜR DIE ZAHLENFELDER ABBILDUNG 17

1. Schachtoberseite

2. Batteriepack

6. Den Überspannungsschutz aus dem 330020–528 Installations-Kit holen und in das Kabel zwischen dem Gerät (z. B. Mag-Sonde oder Mag-Sensor) und den Sender spleißen.

- Kabel an der 12,7 mm (1/2") Leitung mithilfe von (2) 12,7 mm (1/2") Kunststoffklemmen,
   (2) #10-32 x 25,4 mm (1") Schrauben und (2) #10-32 Sechskantmuttern (im Lieferumfang enthalten) befestigen.
- 8. Siehe Abbildung 18 für ein Beispiel einer abgeschlossenen Senderinstallation in einem Schacht.

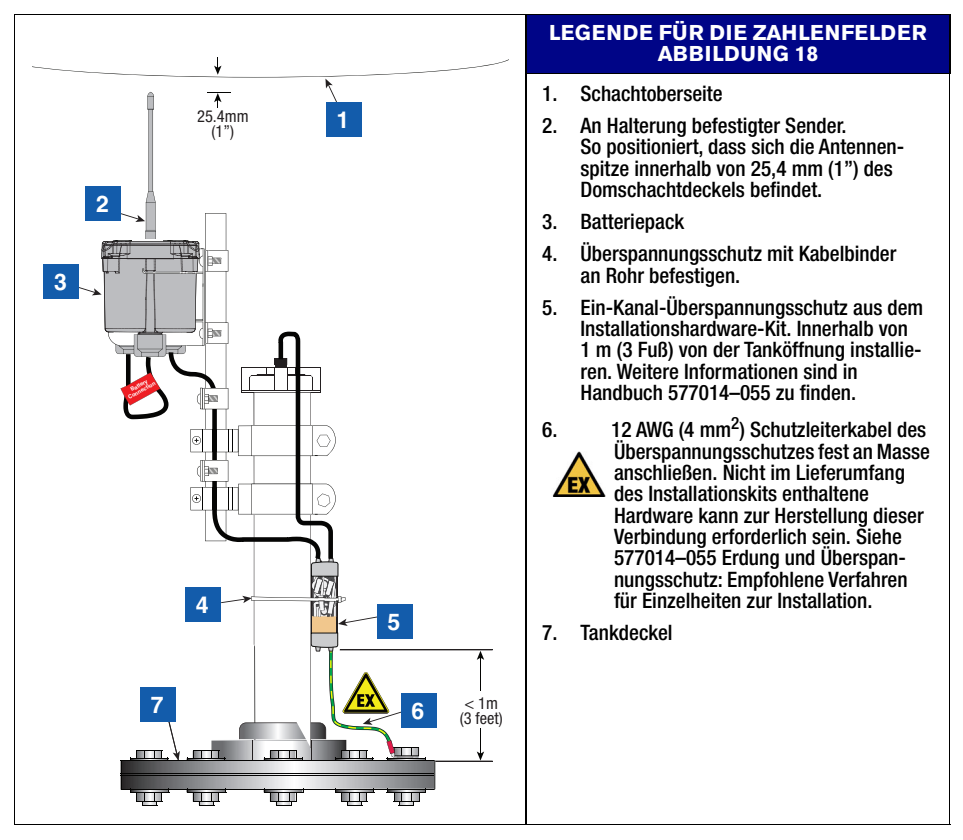

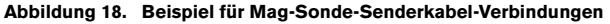

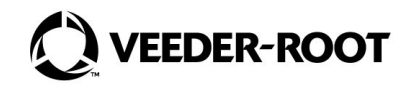

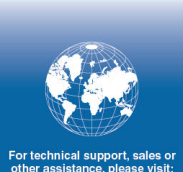

For technical support, sales or other assistance, please visit: veeder.com